# Sendungsverfolgung per Tracking-Link

Bei der Nutzung der Versand-Etiketten können Sie direkt aus der Software heraus den Auslieferungsstatus von Paketen nachverfolgen. Hierzu wird der Tacking-Link der Sendung in der Software hinterlegt. Über diese erhalten Sie direkt beim Versanddienstleister alle relevanten Informationen zum aktuellen Stand der Sendung.

## Aufruf des Tracking-Links innerhalb der Software

Im Bereich VERKAUF - Register: VERSAND öffnen Sie den gewünschten Versanddatenssatz, bei dem bereits ein Versand-Etikett abgerufen wurde.

Unter den Einträgen "Versandart" und "Paketnummer" finden das Feld "Sendungsverfolgung".

| 🐔 🤣 =                                                                                                    | Versanddatensatz ändern 🛛 🥐 🗟 🗕 🗖                                                                                                    | × |
|----------------------------------------------------------------------------------------------------|----------------------------------------------------------------------------------------------------|---|
| Datei Erfassung                                                                                                    |                                                                                                    |   |
| Speichern<br>& schließen<br>Aktionen                                                                                                    | Ausschneiden       Ausschneiden       Ausschneiden       Ausschneiden       Kopieren       Kopieren       Kopieren       Koschen       Zwischenablage                                                                                                    | ^ |
| Versandart I                                                                                                    | (national) V Auf Rechnung V                                                                                                    |   |
|                                                                                                    | Erledigt 🗹 Versand-Etikett                                                                                                    |   |
| Paketnummer 2                                                                                                    | 2222 1238 Absendebeleg-Nr.                                                                                                    |   |
| Sendungsverfolgung                                                                                                    | http://nolp.dhl.de/nextt-online-public/set_identcodes.do?idc=22 1238                                                                                                    |   |
| Empfänger Anspred                                                                                                    | chpartner / Verteiler Selektionen Gesperrt / Info                                                                                                    | * |
| Empfänger<br>Adressnummer<br>Name 1 (Anrede)<br>Name 2<br>Name 3 (Zusatz)<br>Straße<br>Land<br>Postleitzahl & Ort<br>Versandangaben<br>Datum | 10000     10000     Image: state of the state of the stat | ] |
| Gewicht                                                                                                    | 2 kg                                                                                                    |   |
| Paketanzahl                                                                                                    | 1 Gewichtsverteilung                                                                                                    |   |
| Rechnungsbetrag                                                                                                    | 10,00 € ▼ versichert bis €                                                                                                    |   |
|                                                                                                    | Tarifzone 1                                                                                                    |   |
|                                                                                                    |                                                                                                    |   |

Klicken Sie auf das Globus-Symbol neben der Web-Adresse, der Tracking-Link führt Sie über Ihren Standard-Webbrowser direkt zur Sendungsverfolgung.

| Paketnummer        | 22220 1238                                                              | Absendebeleg-Nr. |  |  |  |
|--------------------|-------------------------------------------------------------------------|------------------|--|--|--|
| Sendungsverfolgung | http://nolp.dhl.de/nextt-online-public/set_identcodes.do?idc=22220 1238 |                  |  |  |  |
|                    |                                                                         |                  |  |  |  |

Auf der Website des Versanddienstleisters erhalten Sie nun die benötigten Infos zur Sendungsverfolgung.

#### Beispiel:

#### Nachfrage des Kunden:

Ein Kunde hat Ware bei Ihnen bestellt. Sie haben das Paket bereits verschickt - der Kunde ist nun am Telefon und fragt nach dem Versandstatus.

#### Lösung:

In microtech büro+ ist der Status zu dieser Bestellung abrufbar - der Kundenservice passgenau und direkt. Sie sind für Ihren Kunden da und sind auch selbst vernetzt und gut informiert über die Wege Ihrer Ware.

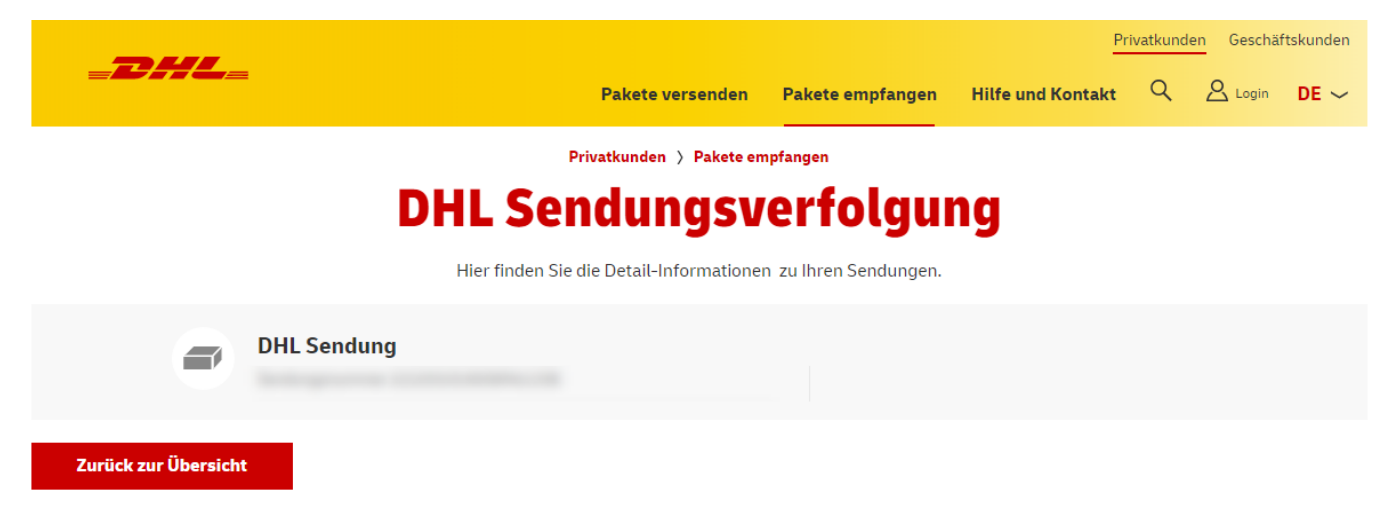

### Aufruf des Tracking-Link über Schaltfläche

Den Tracking-Link finden Sie auch im Bereich: VERSAND über Registerkarte: START - Schaltfläche: INTERNET - Eintrag: SENDUNGSVERFOLGUNG AUFRUFEN.

Markieren Sie zuvor einen Versanddatensatz mit abgerufenem Versand-Etikett und öffnen Sie die Sendungsverfolgung.

|                                                      |                                                                                                    | ? 🖻 🗕 🗖 🗙        |                                                             |                                            |  |  |  |  |  |  |  |
|------------------------------------------------------|----------------------------------------------------------------------------------------------------|------------------|-------------------------------------------------------------|--------------------------------------------|--|--|--|--|--|--|--|
| Datei <mark>Start</mark> Übergeben/Auswerten Ansicht |                                                                                                    |                  |                                                             |                                            |  |  |  |  |  |  |  |
| Schaubild Neu Ändern Lo<br>Überblick Neu / Bearb     | iten F₂ Schnell                                                                                                    | ett abrufen      | Kalende Unternet Wahlhilfe Post Nachnahme-Ausla             | G Suchen<br>☐ Tabelle ▼<br>? Sortieren ▼ ▼ |  |  |  |  |  |  |  |
| Verkauf <                                            | Versand × Archiv Versand     Sendungsverfolgung aufrufen http://nolp.dhl.de/nextt-online-public/set_identcodes.do?idc=2222 1238                                                                                                    |                  |                                                             |                                            |  |  |  |  |  |  |  |
| Vorgänge                                             | Versender Paketnumm                                                                                                    | ner Adressnummer | Webseite Rechnungs- & Lieferanschrift über Adresse (10000)  |                                            |  |  |  |  |  |  |  |
| Angebote, Lieferscheine,                             | ~                                                                                                    |                  | Webseite                                                    | Ø                                          |  |  |  |  |  |  |  |
| Kechnungen,                                          | Versandart Pa                                                                                                    | aketnummer 🔺     | Ansprecopartner                                             | Ø                                          |  |  |  |  |  |  |  |
| Alles rund um den                                    | Post Päckchen (national)                                                                                                    | 702              | Recherche Rechnungs- & Lieferanschrift über Adresse (10000) |                                            |  |  |  |  |  |  |  |
| Versand                                              | Post Päckchen (national) 22                                                                                                    | 293: 763         | 👸 Suche                                                     | Musterkunde Hannover                       |  |  |  |  |  |  |  |
|                                                      |                                                                                                    | (                | 🛱 Suche                                                     | Musterkunde                                |  |  |  |  |  |  |  |
|                                                      |                                                                                                    | 6                | Ansprechpartner Charles Suche                               |                                            |  |  |  |  |  |  |  |
| A                                                    | A constant and the second second seco |                  |                                                             |                                            |  |  |  |  |  |  |  |
| Meine lestfirma                                      |                                                                                                    |                  | — 🖉 E-Mail 1 %                                              |                                            |  |  |  |  |  |  |  |
| S Verkauf                                            |                                                                                                    |                  | E-Mail 2                                                    | %                                          |  |  |  |  |  |  |  |
|                                                      |                                                                                                    | E                | E-Mail Rechnungs- & Lieferanschrift über Adresse (10000)    |                                            |  |  |  |  |  |  |  |
| 🙅 Support                                            |                                                                                                    | 6                | Musterkunde                                                 | test@r i.de                                |  |  |  |  |  |  |  |
| -                                                    |                                                                                                    |                  | E-Mail 2                                                    | Ø                                          |  |  |  |  |  |  |  |
| Buchhaltung                                          |                                                                                                    | 6                | E-Mail 1                                                    | ø                                          |  |  |  |  |  |  |  |
| -                                                    |                                                                                                    | 5                | E-Mail 2                                                    | Ø                                          |  |  |  |  |  |  |  |
| Signal Personal                                      |                                                                                                    |                  |                                                             |                                            |  |  |  |  |  |  |  |

## 🕑 Tipp!

- Auch für den "Archiv Versand" steht Ihnen die Sendungsverfolgung im Datensatz sowie über die Schaltfläche: INTERNET zur Verfügung
  Der Tracking-Link lässt sich auch in Layouts einfügen (E-Mail-Layout: URL zur Sendungsverfolgung (Tracking-Link))